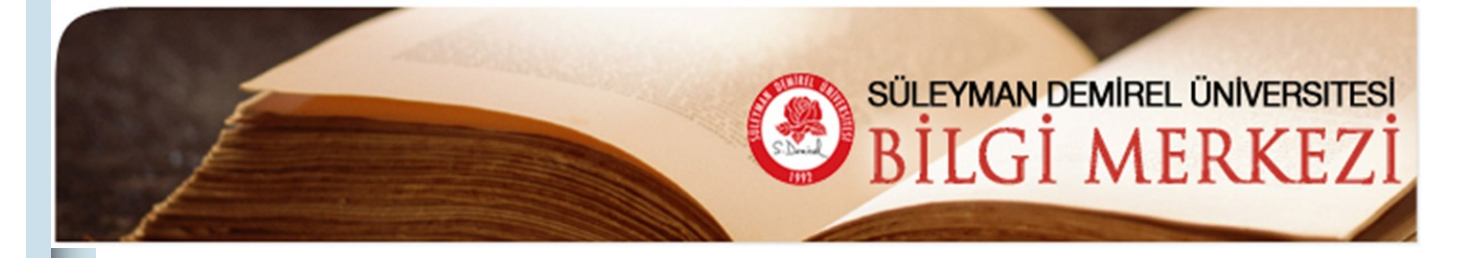

# SDÜ Bilgi Merkezi Avrupa'nın 29 Kütüphanesi Arasında

E-Bülten

Haziran 2008 Sayı: 5 Süleyman Demirel Üniversitesi Prof. Dr. Hasan GÜRBÜZ Bilgi Merkezi LIBER (The Ligue des Bibliothèques Européennes de Recherche / Association of European Research Libraries) Architecture Group (LAG) tarafından hazırlanan Building on Experience: Learning from the Past to Plan for the Future adlı yayında yer alan Avrupa'da son yıllarda yapılan 29 kütüphane binası içine girmiştir.

SDÜ Prof. Dr. Hasan GÜRBÜZ Bilgi Merkezi 4 katlı, 8000 m2 ve 950 kişilik oturma kapasitesine sahip modern binasında hizmet vermektedir. Bilgi Merkezi'nde 8'i kütüphaneci olmak üzere toplam 23 personel çalışmaktadır.

SDÜ Bilgi Merkezi'nde 70.000 basılı kitap, 44.500 elektronik kitap, 1310 süreli yayın (başlık), 25.000 elektronik dergi, 2000 CD-DVD ve bilimsel araştırmalar için temel oluşturan 31 online veri tabanından oluşan zengin bir koleksiyon bulunmaktadır. Bilgi Merkezinde bulunan bütün yayınlar OPAC (Online Public Access Catalog) üzerinden taranabilmektedir. SDÜ'de yapılan tezler elektronik ortamda 2001 yılından itibaren Internet üzerinden kullanıma açıktır.

#### LIBER nedir?

The Ligue des Bibliothèques Européennes de Recherche (LIBER) / Association of European Research Libraries Avrupa'nın başlıca araştırma kütüphanelerinin en önemli derneğidir. 1971 yılında Avrupa Konseyi'nin himayesi altında kurulmuştur. Derneğe şu anda kırktan fazla ülkeden araştırma kütüphaneleri üyedir.

Yayın LIBER Architecture Group'un (LIBER Mimari Grubu) 8-12 Nisan 2008 tarihlerinde Budapeşte ve Debrecen'de (Macaristan) yapılan 14. Seminerlerinin sonucunda hazırlanmıştır. Yayın oluşturulurken Avrupa'daki üniversite kütüphanelerine anket gönderilmiş bu anketlerle birlikte istenen kütüphane fotoğrafları ve projeler LIBER Mimari Grubu tarafından gerçekleştirilen seminerde değerlendirilerek gelecekte kütüphane kurmak isteyecek kişilere yardımcı olacak en iyi 29 üniversite kütüphane binası seçilerek hazırlanmıştır.

Yayın için tıklayınız.

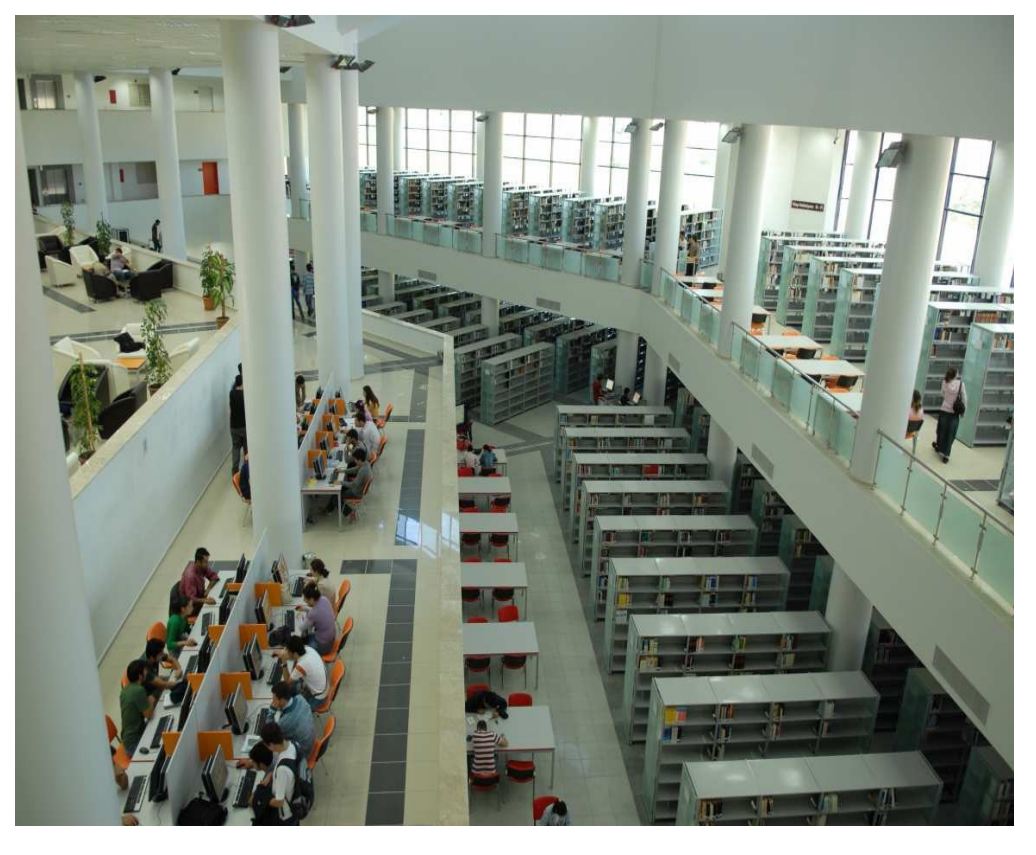

#### Bu Sayıda

SDÜ Bilgi Merkezi Avrupa'nın 29 Kütüphanesi Arasında Bilgi Merkezi İstek Formları Anlık İleti (IM) Hizmeti Emerald ManagementXtra 7

Veri Tabanı

Duyurular **11** 

#### Bilgi Merkezi İstek Formları

Bilgi Merkezi istek formları (bilgi istek, kitap sipariş, makale istek, kütüphanelerarası ödünç kitap istek) web sayfamızda hizmetinizdedir.

Bu formları doldurarak isteklerinizi Bilgi Merkezi'ne iletebilirsiniz.

İstek Formlarına Bilgi Merkezi web sitesinden erişebilirsiniz.

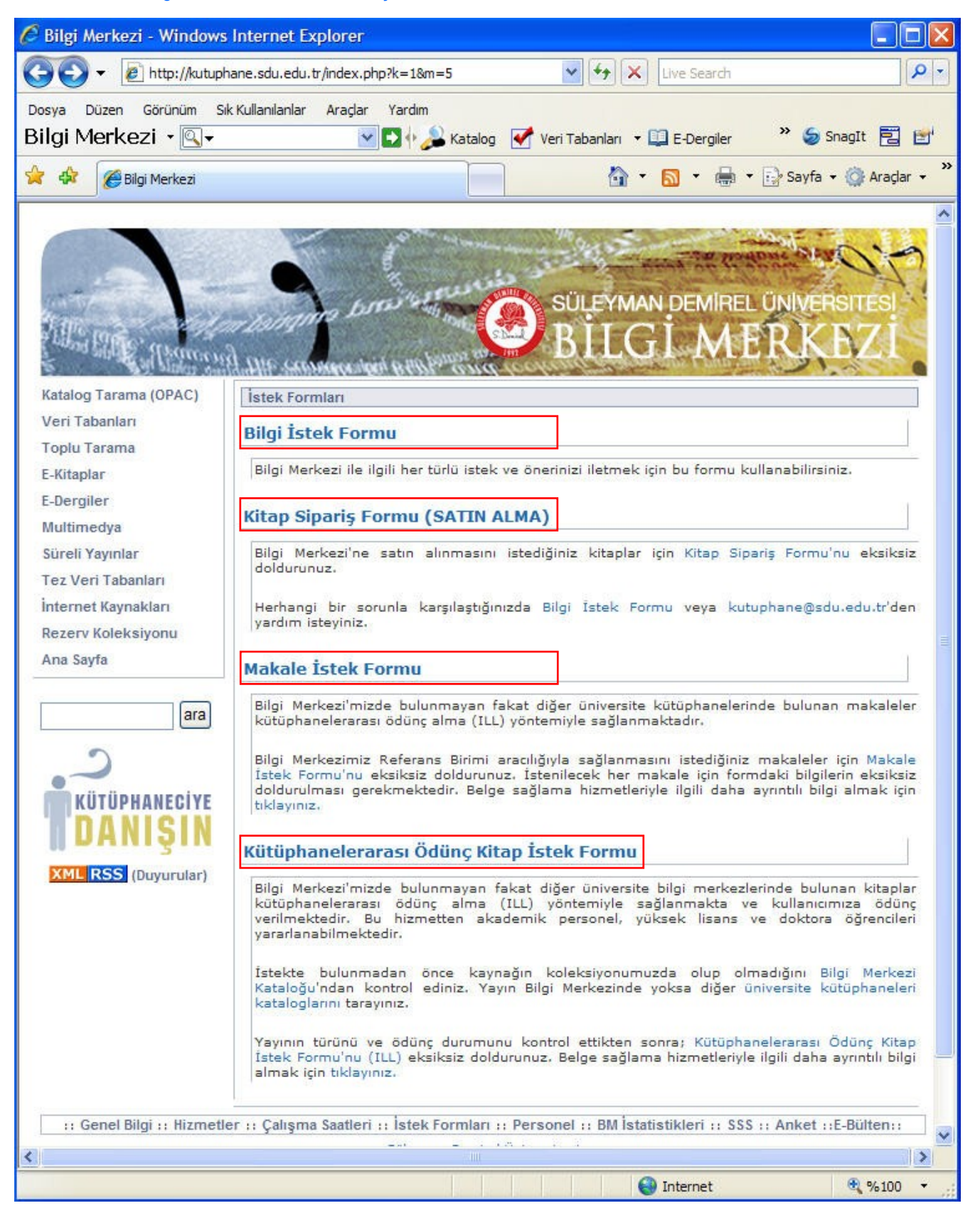

## Bilgi İstek Formu

Bilgi Merkezi ile ilgili her türlü istek ve önerinizi iletmek için bu formu kullanabilirsiniz.

| 🖉 Bilgi Merkezi - Windows                         | Internet Explorer                              |                      |                    |                          |                 |
|---------------------------------------------------|------------------------------------------------|----------------------|--------------------|--------------------------|-----------------|
| GO - R http://kutuph                              | ane.sdu.edu.tr/index.php                       | ?k=1&m=5&t=2         | 🖌 🍝 🗶 Liv          | e Search                 | P -             |
| Dosya Düzen Görünüm Sil<br>Bilgi Merkezi • 💽 • İs | Kullanılanlar Araçlar<br>Stekte bulunmadan ö 💌 | Yardım 🔁 🕂 🖓 Yatalog | 🖌 Veri Tabanları 👻 | » 🧉                      | SnagIt 🔁 🛃      |
| 🔆 🎲 🌈 Bilgi Merkezi                               |                                                |                      | 🗿 - 🖸              | ) 🔹 💼 🔹 🔂 Sayfa          | 🕶 🌍 Araçlar 👻 🂙 |
|                                                   |                                                |                      |                    | n demirel ün             |                 |
| Katalog Tarama (OPAC)                             | İstek Formları                                 |                      |                    |                          |                 |
| Veri Tabanları                                    | Bilgi İstek Form                               |                      |                    |                          |                 |
| Toplu Tarama                                      | Lütfen sorunuzu aşağıd                         | aki alana yazınız.   |                    |                          |                 |
| E-Kitaplar                                        |                                                |                      |                    |                          |                 |
| E-Dergher                                         |                                                |                      |                    |                          |                 |
| Süreli Yayınlar                                   |                                                |                      |                    |                          |                 |
| Tez Veri Tabanları                                |                                                |                      |                    |                          | ~               |
| İnternet Kaynakları                               | İstek Sahibi:                                  |                      |                    |                          |                 |
| Rezerv Koleksiyonu                                | Adı Soyadı                                     |                      |                    |                          |                 |
| Alla Sayla                                        | E-mail                                         |                      |                    |                          |                 |
| lara)                                             | Telefon                                        |                      |                    |                          |                 |
|                                                   | Statü                                          |                      | (Akademi           | k / İdari Personel, Öğre | nci, Diğer)     |
| 2                                                 | [                                              | Gönder Temizl        | B                  |                          | ~               |
| <                                                 |                                                |                      |                    |                          | >               |
|                                                   |                                                |                      | in:                | ternet                   | 🔍 %100 👻 🚲      |

## Kitap Sipariş Formu (Satın Alma)

Bilgi Merkezine satın alınmasını istediğiniz kitaplar için Kitap Sipariş Formunu kullanabilirsiniz.

| 🖉 Bilgi Merkezi - Windows                                                                                            | nternet Explorer                                                                                                    |         |
|----------------------------------------------------------------------------------------------------|----------------------------------------------------------------------------------------------------|---------|
| 💽 🗸 🖉 http://kutuph                                                                                                  | ne.sdu.edu.tr/index.php?k=1&m=5&t=3                                                                                                    |         |
| Dosya Düzen Görünüm Sił<br>Bilgi Merkezi • 💽 •                                                                       | Cullanılanlar Araçlar Yardım 💌 🖸 🖓 Katalog 🗹 Veri Tabanları 👻 💷 E-Dergiler 💙 🍣 SnagIt 📑                                                                                             | 1 😅     |
| 😭 🏟 🌈 Bilgi Merkezi                                                                                                  | 💼 👘 🔹 🔂 🔹 🖶 Sayfa 🗸 🎯 Arag                                                                                                    | lar - » |
| Katalog Tarama (OPAC)<br>Veri Tabanları<br>Toplu Tarama<br>E-Kitaplar<br>E-Dergiler<br>Multimedya<br>Süreli Yayınlar | SÜLEYMAN DEMİREL ÜNİVERSITE<br>BİLGİ MERKEZ                                                                                                    |         |
| internet Kaynakları<br>Rezerv Koleksiyonu<br>Ana Sayfa                                                               | Yayın Yılı<br>Künyenin Sağlandığı<br>Kaynak<br>İstek Sahibi                                                                                                    | Ĩ       |
| ara<br>KÜTÜPHANECİYE<br>DANIŞIN<br>XML RSS (Duyurular)                                                               | Adi Soyadi E-mail Bölüm / Ünvan Bilgi                                                                                                    |         |
|                                                                                                    | Gönder Temizle<br>Istekleriniz beş (5) adedi geçiyorsa [Kitap Istek Formunu] doldurunuz Kitap istek formur<br>indirmek için tıklayınız. Formu koker@sdu.edu.tr adresine gönderiniz. | nu 🗸    |

Bilgi Merkezimizde bulunmayan fakat diğer üniversite kütüphanelerinde bulunan makaleler kütüphanelerarası ödünç alma (ILL) yöntemiyle sağlanmaktadır.

Bilgi Merkezimiz Referans Birimi aracılığıyla sağlanmasını istediğiniz makaleler için Makale İstek Formu'nu doldurmanız yeterli olacaktır.

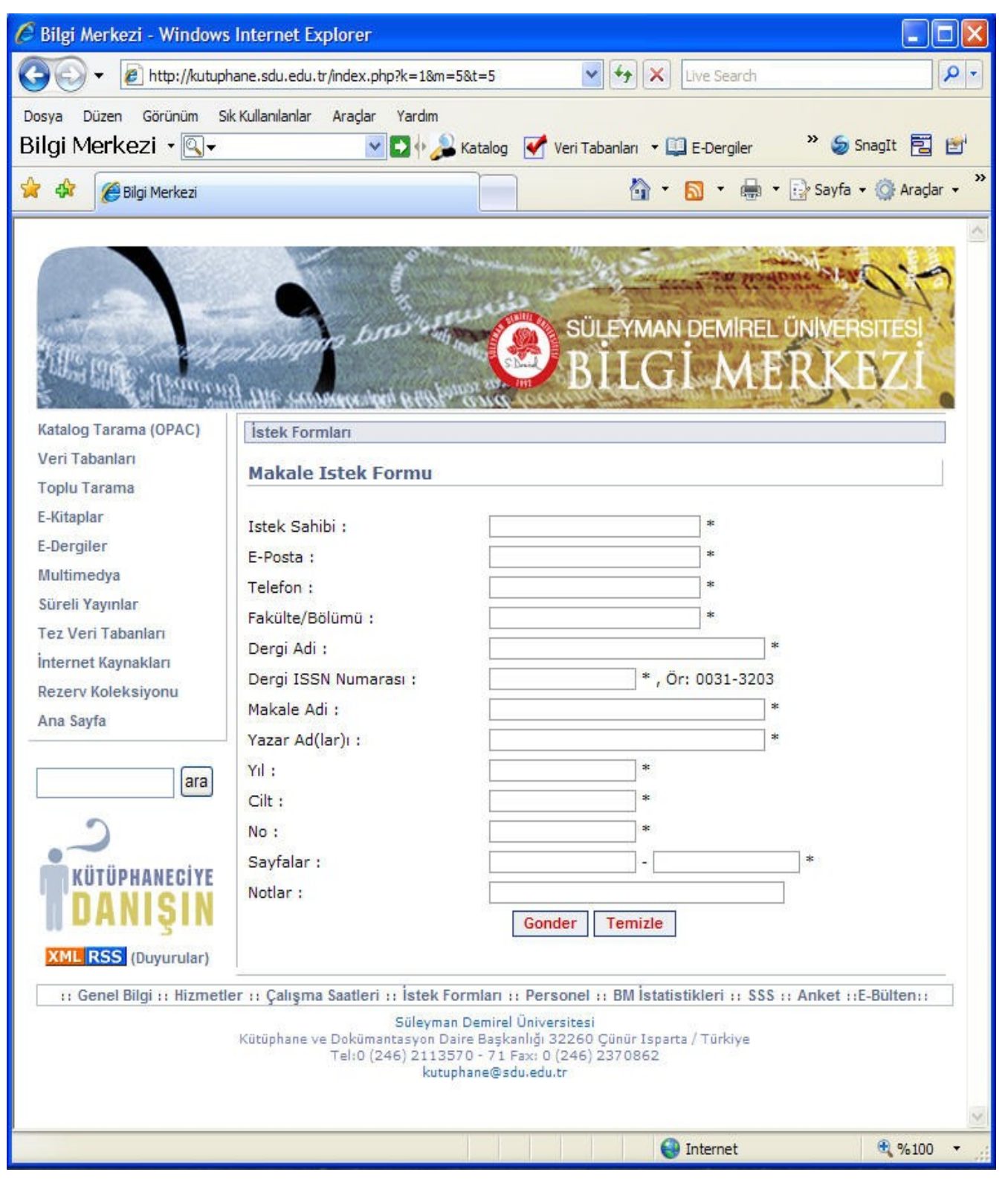

Bilgi Merkezimizde bulunmayan fakat diğer üniversite bilgi merkezlerinde bulunan kitaplar kütüphanelerarası ödünç alma (ILL) yöntemiyle sağlanmakta ve kullanıcımıza ödünç verilmektedir. Bu hizmetten akademik personel, yüksek lisans ve doktora öğrencileri yararlanabilmektedir.

İstekte bulunmadan önce kaynağın koleksiyonumuzda olup olmadığını Bilgi Merkezi Kataloğu'ndan kontrol ediniz. Yayın Bilgi Merkezi'nde yoksa diğer üniversite kütüphaneleri kataloglarını tarayınız.

Yayının türünü ve ödünç durumunu kontrol ettikten sonra; Kütüphanelerarası Ödünç Kitap İstek Formu'nu (ILL) doldurunuz.

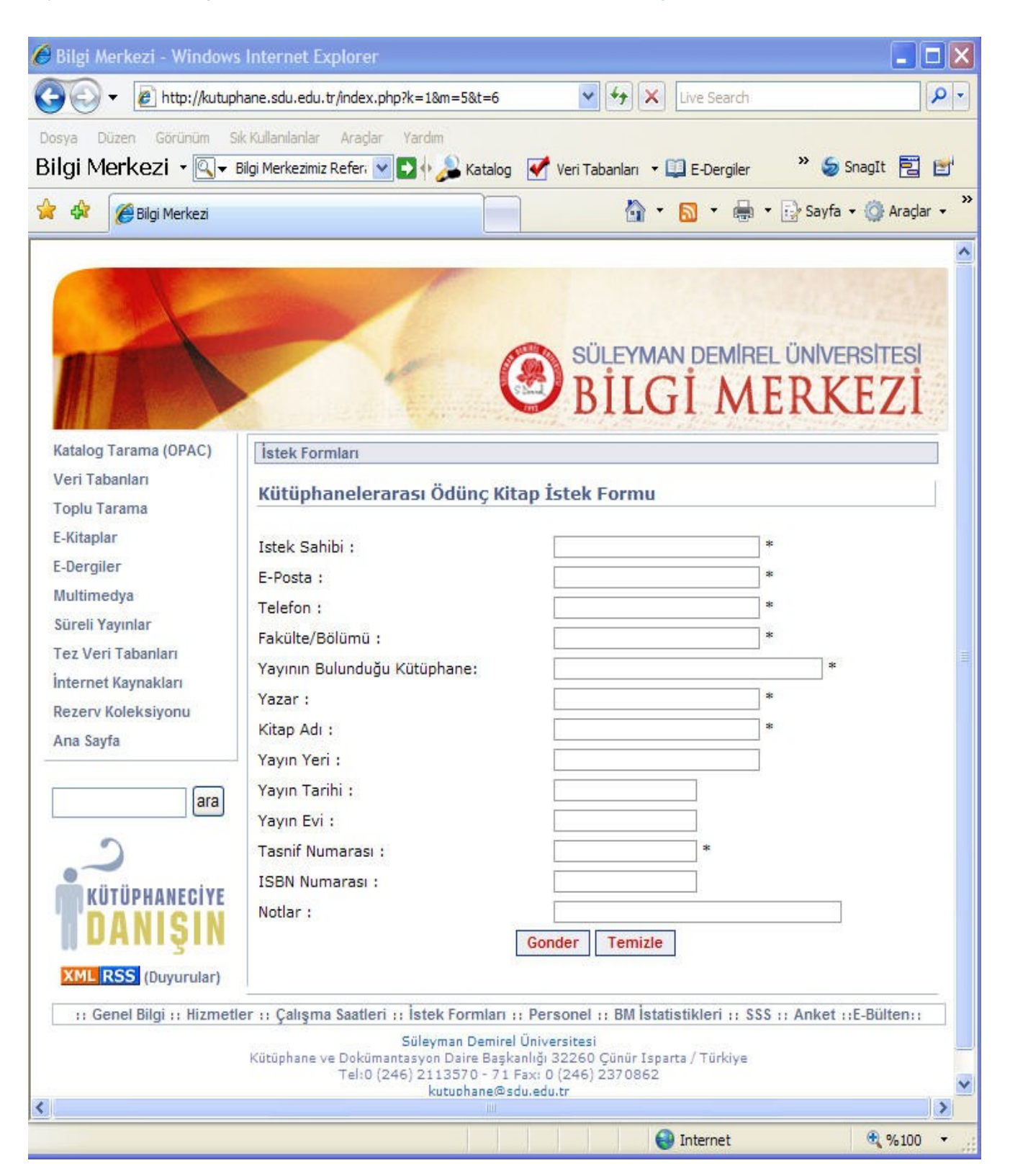

#### Anlık İleti (IM) Hizmeti http://kutuphane.sdu.edu.tr/index.php?k=1&m=8

Anlık İleti (IM) hizmeti kullanıcılarımızın Bilgi Merkezi ile telefon ve e-posta dışında interaktif (etkileşimli) bir şekilde iletişim kurabilmelerini sağlamak amacıyla oluşturulmuştur.

Bilgi Merkezi ile ilgili konularda desteğe ihtiyaç duyduğunuzda referans kütüphanecimize anlık ileti göndererek yardım alabilirsiniz.

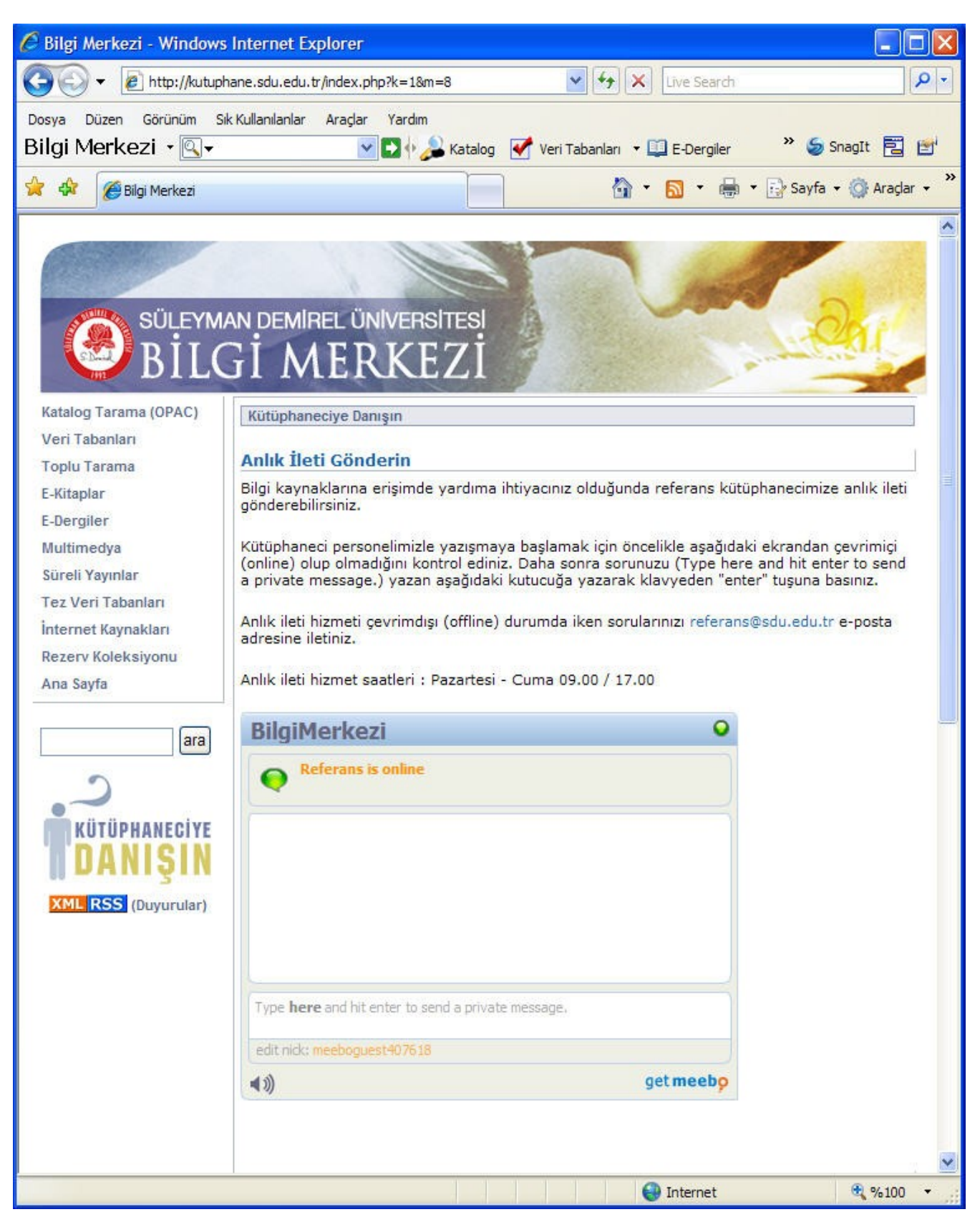

#### Emerald ManagementXtra http://www.emeraldinsight.com/Insight/menuNavigation.do?

| 🖉 Emerald: Welcome to Emerald - Windows Internet Explorer                                                                                                    |                                                                                                    |                                                                                                    |  |  |  |
|----------------------------------------------------------------------------------------------------|----------------------------------------------------------------------------------------------------|----------------------------------------------------------------------------------------------------|--|--|--|
| 🕒 🗸 🖉 http://www.em                                                                                                    | 🕢 🗸 🖉 http://www.emeraldinsight.com/Insight/menuNavigation.do;;jsessionid=EDAC976937. 🌱 🐓 🔀 Live Search                                                                                                    |                                                                                                    |  |  |  |
| Dosya Düzen Görünüm Sık K<br>Bilgi Merkezi • 🔍 •                                                                                                    | Dosya Düzen Görünüm Sik Kullanılanlar Araçlar Yardım<br>Bilgi Merkezi • 🔍 • ■ ● ↓ ↓ Katalog 🗹 Veri Tabanları • 🕮 E-Dergiler 🗇 E-Kitaplar • * ≶ SnagIt 🔁 🖆                                                                                                    |                                                                                                    |  |  |  |
| 😤 🍄 🌈 Emerald: Welcome t                                                                                                    | 😭 🍁 🎉 Emerald: Welcome to Emerald                                                                                                    |                                                                                                    |  |  |  |
| Home 🖶                                                                                                    | Text view Contact us Site map                                                                                                    | Help Search: 90                                                                                                    |  |  |  |
| C Emerald                                                                                                    | A                                                                                                    | B                                                                                                    |  |  |  |
| username                                                                                                    | password Subm                                                                                                    | it Athens login Register Forgot Password? 🛛 Logout                                                                                       |  |  |  |
| SULEYMAN DEMIREL<br>UNIVERSITESI<br>My Profile<br>For Administrators<br>Search & Browse<br>Quick Search<br>Advanced Search<br>Browse<br>Marked List<br>Product Information<br>Licensing Services<br>For Authors | Welcome to Emerald         The world's leading publisher of management research         Image: State of the second second |                                                                                                    |  |  |  |
| For Librarians                                                                                                    | website content, featuring<br>Read more                                                                                                    | an intuitive design and all-new "interest zones."                                                                                        |  |  |  |
| Learning Zone                                                                                                    | Quick search:                                                                                                    | Quick browse:                                                                                                    |  |  |  |
| Teaching Zone<br>Support Resources<br>About Emerald                                                                                                    | All fields                                                                                                    | Browse by: journal title or subject         Quick link to journal table of contents:         Accounting, Auditing & Accountability Journ |  |  |  |
|                                                                                                    |                                                                                                    | ✓ ① ③ Internet ④ %100 ▼ ,;;                                                                                                    |  |  |  |

**Profilim (A):** Bu alan taramalarınızı kaydedebileceğiniz, içindekiler sayfaları uyarılarınızı yönetebileceğiniz, haber bültenlerine abone olabileceğiniz, ve kaydetme, yazdırma ve makale listeleri oluşturabileceğiniz kişisel alanınızdır.

Yardım (B): Emerald web sitesinin her sayfasında üstte yardım seçenekleri bulunur. Yardım sayfaları web sitesinden en iyi şekilde yararlanabilmeniz için size rehberlik eder.

**Hızlı Göz at (C):** Bu alan Emerald kaynaklarını dergi ismine ve konulara göre seçerek görebilmenizi sağlamaktadır. Emerald konu alanlarına baktığınızda, her bir alanda ilginizi çekecek pek çok dergi bulabilirsiniz. Sadece Bilgi Merkezi'nin abone olduğu dergi listesine de erişebilirsiniz.

**Dergi İçindekiler Sayfası Linki (D):** Bu alandan seçtiğiniz derginin sayılarını ve içindekiler sayfasını ve hangi sayılarına erişebileceğinizi görebilirsiniz.

Yine dergi sayfasında bulunan simge 🛛 Icon Key: 🔒 Requires login or subscription 🔋 Badıfiles 🛛 açıklamaları size yardımcı olacaktır.

E-Bülten

#### Hızlı Tarama

| 🖉 Emerald: Quick Search | - Windows Internet Explorer                                   |                                        |
|-------------------------|---------------------------------------------------------------|----------------------------------------|
| 📀 🗸 🖉 http://www.       | emeraldinsight.com/Insight/searchQuickOptions.do              | <u>- م</u>                             |
| Dosya Düzen Görünüm S   | ık Kullanılarlar Araçlar Yardım                               |                                        |
| Bilgi Merkezi 🔹 🔍 🗸     | 🔽 🗹 🖓 🔑 Katalog 🗹 Veri Tabanları 🔻 🛄 E-Dergiler               | » 🍃 SnagIt 🔁 😁                         |
| 😤 🍄 🏉 Emerald: Quick S  | earch 🙆 🔹 🔂 🔹 🖶 🗎                                             | 🕶 🔂 Sayfa 👻 🍈 Araçlar 👻                |
| Home 🖷                  | Text view Contact us Site map Help Search:                    | go 📤                                   |
| Emerald                 | A                                                             | 1413                                   |
| username                | password Subpat Athens login Register Forgot Pa               | assword? 🛛 Logout                      |
| SULEYMAN DEMIREL        | Home > Quick Search E-mail this page                          | Search                                 |
| My Profile              | Quick Search                                                  | Brief guides to                        |
| For Administrators      | Soarsh far                                                    | Browse     Quick Search and            |
| Search & Browse         |                                                               | Advanced Search<br>Search Results List |
| Quick Search            |                                                               | Browse Results Page                    |
| Advanced Search         |                                                               |                                        |
| Browse                  |                                                               |                                        |
| Marked List             | In these fields                                               |                                        |
| Licensing Services      | All Fields   All Fields (excluding full text)   Select Fields | <u> </u>                               |
| For Authors             |                                                               |                                        |
| For Librarians D        |                                                               |                                        |
| Research Zone           | Keywords     Company Name     Reference Number                |                                        |
| Learning Zone           | <u>Help</u>                                                   |                                        |
| Teaching Zone           |                                                               |                                        |
| Support Resources       | Within:                                                       | _                                      |
| About Emerald           | All content      My subscribed content                        | F                                      |
|                         |                                                               |                                        |
|                         | Search                                                        |                                        |
|                         |                                                               |                                        |
|                         |                                                               |                                        |
|                         | Search History                                                |                                        |
|                         | Search Content Results                                        |                                        |
|                         | ☑ Clear History                                               |                                        |
|                         |                                                               | ~                                      |
| <                       |                                                               | >                                      |
|                         | 😜 Internet                                                    | 💐 %100 🔻                               |

Emerald'ı taramaya başlamak için, ilgilendiğiniz konu alanını en iyi tanımlayacak kelime veya kelimeleri "Search for" alanına **(A)** girin ve "Search" seçeneğini tıklayın.

Daha ayrıntılı olarak aradığınız tarama terimlerinin makale içinde hangi alanlarda bulunmasını istiyorsanız "In these fields" alanından **(B)** "Select Fields" alanına **(C)** tıklayarak daha fazla seçeneğe erişin.

Teriminiz bir deyimse "Phrase" (D) seçeneğini, taramanızla tam eşleşme istiyorsanız "Exact Match" (E) seçeneğini kullanabilirsiniz.

Taramanızı tüm içerikte yapabileceğiniz gibi Bilgi Merkezi'nin abone olduğu içerikte de yapabilirsiniz **(F)**. Tarama geçmişini "Search History" alanından **(G)** görebilirsiniz.

\* Tarama yaparken çok genel kelimeler kullanmaktan kaçının. Örneğin "management" kelimesiyle yapacağınız bir tarama çok fazla sonuç getirecektir. Mümkünse birden fazla kelime kullanın.

#### Gelişmiş Tarama

| Emerald: Advance                 | ed Search - Windows Internet Explorer                               |                     |                           |
|----------------------------------|---------------------------------------------------------------------|---------------------|---------------------------|
| 💽 🗸 🖉 http:                      | //www.emeraldinsight.com/Insight/menuNavigation.do?hdAction=menu_ 💙 | Live Search         | - Q                       |
| Dosya Düzen Görür                | üm Sık Kullanıları Araçlar Yardım                                   |                     |                           |
| Bilgi Merkezi 🔸                  | 🔍 🗸 💽 🖓 🔑 Katalog 🗹 Veri Tabanlari                                  | • 🛄 E-Dergiler      | » 🍃 SnagIt 🔁 🛃            |
| 😭 🍄 🎯 Emerald:                   | Advanced Search                                                     | 🗄 • 🗟 • 🖶           | 🔹 🔂 Sayfa 👻 🍈 Araçlar 👻 🎇 |
| Home ·:·                         | Text view Contact us Site map Help Search:                          | go                  | <u>^</u>                  |
| Emerald                          | 1XA                                                                 | $\leq 1 >$          |                           |
| username                         | Submit Athens login Register Forgot Passwo                          | rd? 🛛 🛛 Logout      |                           |
| SULEYMAN DEMIREL<br>UNIVERSITESI | Home > Advanced Search E-mail this page                             | Search              |                           |
| My Profile                       | Advanced Search                                                     | Brief guides to     |                           |
| For Administrators               | Search for:                                                         | Quick Search and    |                           |
| Search & Browse                  | Search                                                              | Search Results List |                           |
| Advanced Search                  |                                                                     | Browse Results Page |                           |
| Browse                           |                                                                     |                     |                           |
| Marked List                      | - In:                                                               |                     |                           |
| Product Information              | All     Rinshne: Exact Match All fields                             | <b>_</b> _          |                           |
| Licensing Services               |                                                                     |                     |                           |
| For Librarians                   |                                                                     |                     |                           |
| Research Zone                    |                                                                     |                     |                           |
| Learning Zone                    | In:                                                                 |                     |                           |
| Teaching Zone                    | All   [Finsing: Exact Match All fields                              |                     |                           |
| Support Resources                |                                                                     |                     | _                         |
| About Emerald                    | And 💌                                                               |                     | =                         |
|                                  | In:                                                                 |                     |                           |
|                                  | All    Fursing: Exact Match All fields                              |                     |                           |
|                                  | Limit the search to:                                                |                     |                           |
|                                  |                                                                     |                     |                           |
|                                  | Items published between: All 🗙 All 🗙                                |                     |                           |
|                                  | Article Types All Types                                             |                     |                           |
|                                  |                                                                     |                     |                           |
|                                  | Within:                                                             |                     |                           |
|                                  | <ul> <li>All content (Q) subscribed content</li> </ul>              |                     |                           |
|                                  | 2 Search                                                            |                     |                           |
|                                  |                                                                     |                     |                           |
|                                  | Search History                                                      |                     |                           |
|                                  | Search Content Results                                              |                     |                           |
|                                  |                                                                     |                     |                           |
|                                  | Sear History                                                        |                     |                           |
|                                  |                                                                     |                     | ~                         |
|                                  |                                                                     | 😜 Internet          | 🔍 %80 🔻 🛒                 |

Daha seçici tarama yapmak için "Advanced Search" seçeneğini kullanabilirsiniz. Örneğin, belirli bir makaleyi arıyorsanız ama makalenin tam adından emin değilseniz bu durumda "All fields" **(A)** alanından "Author" seçeneğini seçip tarama alanına makalenin yazarlarından birinin adını girebilir ve "Article Title" seçeneğini seçip tarama alanına makale adından birkaç kelime yazabilirsiniz.

Birden fazla tarama terimi yazmak istediğinizde Boolean operatörlerini **(B)** kullanabilirsiniz (And,Or,Not). Her makale içinde yazdığınız bütün terimlerin yer almasını istiyorsanız terimleri "And"; terimlerden herhangi birinin yer almasını istiyorsanız "Or" veya bir terim makale içinde yer almasın istiyorsanız "Not" ile birbirine bağlayın.

Ek olarak, taramanızı makale türüne ve/veya yayın yılına göre sınırlayabilirsiniz (C).

Taramanızı gerçekleştirdikten sonra önünüze gelen sonuçları işaretlediğiniz makaleler listenize (Marked List ) **(D)** ekleyebilir, daha sonra da bunları da ekranda görüntüleyebilir veya e-posta ile bir meslektaşınıza gönderebilirsiniz.

## Tarama Sonuçları

| Emerald                          |                                                                                                    |
|----------------------------------|----------------------------------------------------------------------------------------------------|
| username                         | password 🔄 🔤 Submit 🗛 Athens login Register Forgot Password? 🔹 Logout                                      |
| SULEYMAN DEMIREL<br>UNIVERSITESI | Home > Fulltext > Advanced Search                                                                          |
| My Profile                       | Search Results                                                                                             |
| For Administrators               | Show results for:                                                                                          |
| Search & Browse                  | Advanced Search                                                                                            |
| Quick Search                     | Articles         Abstract & Reviews         Emerald Site         Other Content         Browse Results Page |
| Advanced Search                  | The search: supply chain management / All fields found 3163 results                                        |
| Browse                           | R                                                                                                    |
| Marked List                      | Modify Search   Search in Results   Save Search                                                            |
| Product Information              |                                                                                                    |
| Licensing Services               | Sort Items by: Relevance 💌, & show 10 💌 items per page 🗔                                                   |
| For Authors                      | Charry Abstracts                                                                                           |
| For Librarians                   | Show Abstracts Page 1 of 317 Prev 1 2 3 4 5 Next                                                           |
| Research Zone                    | Icon Key: 🗄 Requires login or subscription 🔋 Backfiles                                                     |
| Learning Zone                    |                                                                                                    |
| Teaching Zone                    |                                                                                                    |
| Support Resources                | 1. Dewer, value and supply chain management                                                                |
| About Emerald                    | Author(s): Andrew Cox<br>Supply Chain Management: An International Journal; Volume: 4 Issue: 4;            |

Tarama sonuçları farklı içerik türlerine göre bölümlere ayrılmıştır. Her içerik türünün kendi sonuçlar listesi vardır **(A)**. Tarama sonuçları içerisinde; taramanızı yeniden değiştirebilir, çıkan sonuçlar içerisinde yeniden tarama yapabilir ve taramanızı kaydedebilirsiniz **(B)**.

Tarama sonuçlarınızı ilgililik, yenilik vb. göre sıralayabilirsiniz (C).

### Gözden Geçirme

| C Emerald                        |                                       | AX           | It                   |                      |
|----------------------------------|---------------------------------------|--------------|----------------------|----------------------|
| username                         | password Submit                       | Athens login | Register Forgo       | t Password? 🛛 🞴 Logo |
| SULEYMAN DEMIREL<br>UNIVERSITESI | Home > Browse                         |              | E-mail this pao      | <u>ae</u>            |
| My Profile                       | Browse                                |              |                      |                      |
| For Administrators               | Browse For:                           |              |                      |                      |
| Search & Browse                  |                                       |              |                      |                      |
| Quick Search                     | All Journals O My Subscribed J        | lournals     |                      |                      |
| Advanced Search                  |                                       |              |                      |                      |
| Browse                           | Browse By:                            |              |                      |                      |
| Journals                         | Journal Title O Subject               |              |                      |                      |
| Reviews/Abstracts                |                                       |              | Browse               |                      |
| Product Information              | BU                                    |              |                      |                      |
| Licensing Services               |                                       |              |                      |                      |
| For Authors                      |                                       |              | RSTU                 |                      |
| For Librarians                   |                                       |              |                      |                      |
| Research Zone                    |                                       |              |                      |                      |
| Learning Zone                    | Journal Title:                        | ISSN:        | Full Text:           |                      |
| Teaching Zone                    | Accounting, Auditing & Accountability | 0951-3574    | Online 1988 on wards | 4                    |
| Support Resources                | Aircraft Engineering and Aercanaca    |              |                      |                      |
| About Emerald                    | Technology                            | 0002-2667    | Online 1997 onwards  | 4                    |

Belirli bir derginin içeriğini görmek veya belirli bir konu altındaki dergileri bulmak isterseniz "Browse" seçeneğini **(A)** kullanabilirsiniz.

Dergi adına göre; Size Emerald dergilerinin, sadece arşivde olanlar da dahil bir listesini getirir (B).

Konuya göre; Dergileri Emerald'ın kendi konu gruplarına göre gösterir (C).

Göz at alanındaki "My Subscribed Content/Journals" seçeneğini işaretleyerek taramanızı sadece tam metin erişim hakkınız olan içerikle sınırlandırabilirsiniz **(D)**. Duyurular

http://kutuphane.sdu.edu.tr/rss.php

# **BM** Learning

The World Bank IBRD & IDA: Working for a World Free of Pove

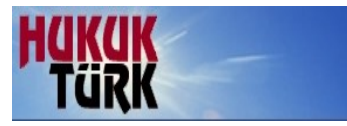

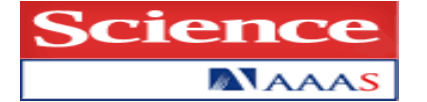

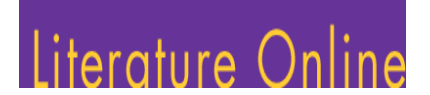

Thieme ElectronicBook *Library* 

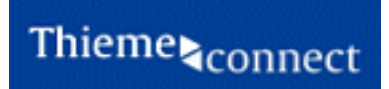

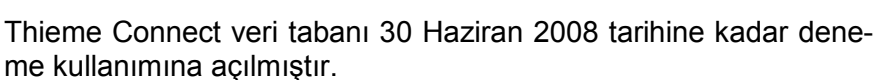

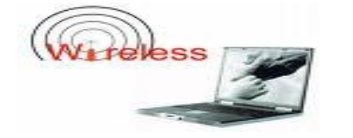

Bilgi Merkezi okuma salonlarında kablosuz ağ hizmeti verilmeye başlanmıştır.

Süleyman Demirel Üniversitesi Kütüphane ve Dokümantasyon Daire Başkanlığı 32260 Çünür İsparta / Türkiye Tel:0 (246) 2113570 - 71 Fax: 0 (246) 2370862

kutuphane@sdu.edu.tr

BMJ Learning veri tabanı 15 Temmuz 2008 tarihine kadar deneme kullanımına açılmıştır.

World Bank veri tabanları 31 Temmuz 2008 tarihine kadar deneme kullanımına açılmıştır.

HukukTürk veri tabanı 15 Temmuz 2008 tarihine kadar deneme kullanımına açılmıştır.

Science Online veri tabanı 30 Haziran 2008 tarihine kadar deneme kullanımına açılmıştır.

Literature Online ve MLA veri tabanı 30 Haziran 2008 tarihine kadar deneme kullanımına açılmıştır.

Thieme ElectronicBook Library veri tabanı 30 Haziran 2008 tarihine kadar deneme kullanımına açılmıştır.